### ApplyOffer.org

# 在校生学信网学籍备案表申请

| 编辑部门 | 文书支持部         |
|------|---------------|
| 负责人  | Ms. Aaron     |
| 时间   | 2023年1月28日星期六 |
| 版本   | V1. 2. 6      |

### 一、登录学信网 <u>https://www.chsi.com.cn/</u>

# 二、登录个人账号后,点击【学信档案】

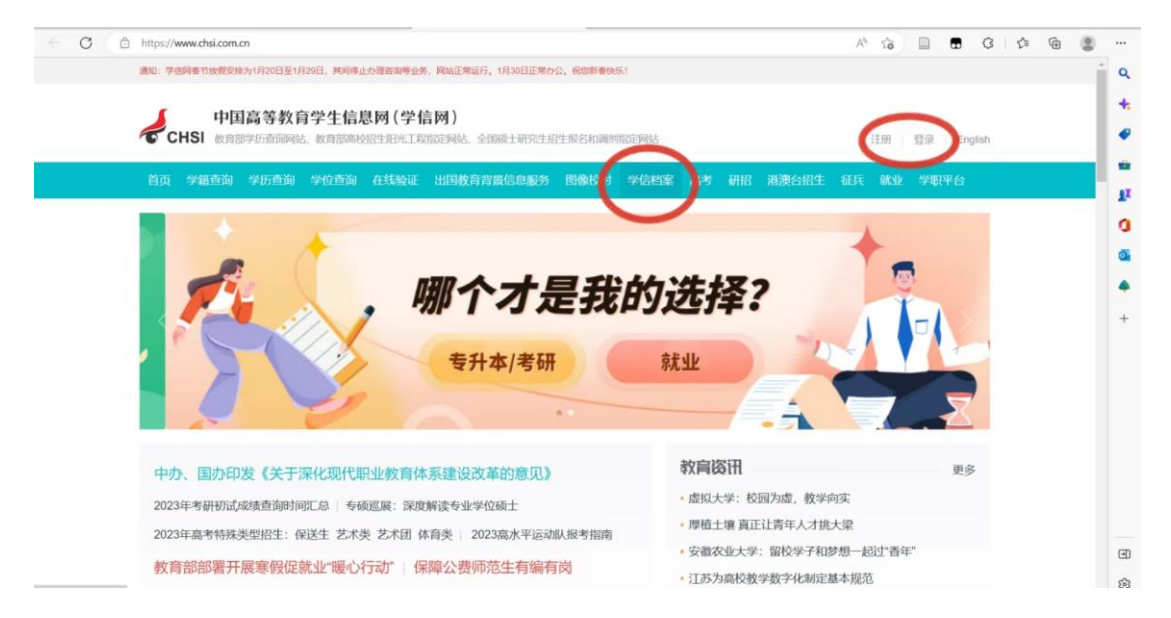

# 三、进入【学信档案】

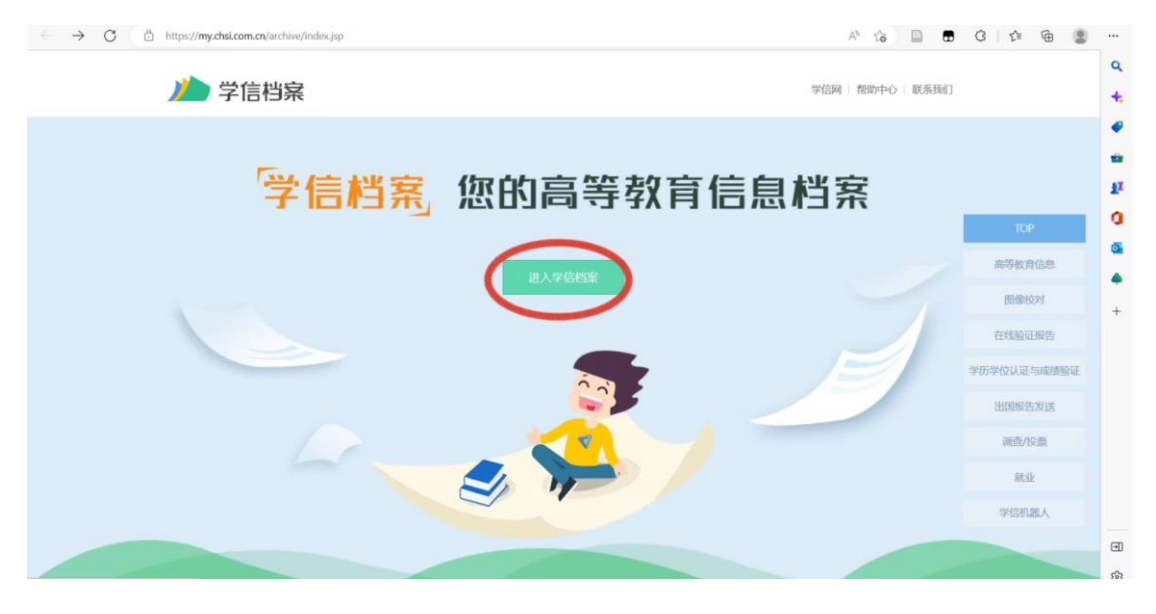

#### ApplyOffer.org

### ApplyOffer.org

# 四、找到【在线验证报告】,点击【申请】

| ← C ů | https://my.chsi.com.cn/archive/i                                                | ndexaction     |       |                 |          |                           |        |                      | A* G 🗎 🖬                                                           | 0 0 0 | b (2) |
|-------|---------------------------------------------------------------------------------|----------------|-------|-----------------|----------|---------------------------|--------|----------------------|--------------------------------------------------------------------|-------|-------|
|       | 心学信档案                                                                           | 首页 高等          | 转的信息  | 在线验证报告          | 学历学位     | 认证与成绩的                    | NE HER | 设告发送 调查/投            | 票 职业测评 就业 ⑧ 个人中心                                                   |       | Î     |
|       | 高校学生跟踪调查问卷                                                                      |                |       |                 |          |                           | )      |                      | (1)<br>(1)<br>(1)<br>(1)<br>(1)<br>(1)<br>(1)<br>(1)<br>(1)<br>(1) |       |       |
|       | ■<br>高等教育信息<br>学籍 学历 学位                                                         | 在线验证<br>直看: 世話 | > *   | 医学位认证与成绩给<br>查看 | ŭE<br>DE | (1)<br>出国報告发送<br>(1) 发送服告 | ei#41  | 上。<br>毕业证书图像校对<br>校对 |                                                                    |       |       |
|       | Reality<br>Reality                                                              | 学校講座曲<br>参与投票  |       | で<br>大湖時平<br>进入 |          | (信息核査确认<br>査看)            |        |                      |                                                                    |       |       |
|       | 高校学生跟踪调查问卷<br>为了解制校学生对学校培养评价情况,请您参与本次调查,真适等新的资参与!<br>1.\$75%期间指导专业(学科)教学发展的集剧意: |                |       |                 |          |                           |        |                      |                                                                    |       |       |
|       |                                                                                 | 非常不满意          | 比较不满意 | 不满意             | -10      | 満意                        | 比较满意   | 非常满意                 |                                                                    |       |       |
|       | 课程设置与数学安排                                                                       |                |       | 0               | ۲        | ٢                         |        | ٢                    | 学信网测评                                                              |       |       |

#### 五、点击【教育部学籍在线验证报告】

| - > C | 🖒 https://my.chsi.com.cn/archive/bab/index.action A <sup>A</sup> na 🗋 🗰 🕄 🏚 🙆                                                                                                    |     |
|-------|----------------------------------------------------------------------------------------------------|-----|
|       | ▶▶ 学信档案 首页 高等教育信息 在线输延报告 学历学位认证与线线输证 出国服告发送 調查/段票 职业测评 就业 ◎ 个人中心・                                                                                                    | Î,  |
|       | 首页 高等学组 高等学历 学位 协助中请                                                                                                    |     |
|       | <b>較育部学籍在线验证报告</b> Online Verification Report of Student Record (Current Students) 《政府部学語在线验证报告》 日後第《海等学校学生学籍学校中生学籍学校中生学籍学校中生学籍学校中生学部学校主任的小法》(数学2014)11号)为学生本人提供的学校正世俗色网上首词验证服务。                                                                                                    | 3   |
|       | 教育部学历证书电子注册备案表 Online Verification Report of HE Qualification Certificate (Graduate Students) (教育部学历证书电子注册备案表) 显体器(高等学校学生学错学历电子注册分法)(教学[2014]11号) 对学生本人提供的学历注册信息网上面词验证服务。                                                                                                    | Et  |
|       | 中国高等教育学位在线验证报告<br>Online Verification Report of Higher Education Degree Certificate 章森<br>(中国局等教育学位在线验证报告)品体器(学位先子信息管理工作规器)(学位办(2020)8号)对学生本人提供的学位接子信息周上面明验证服务。                                                                                                    | l   |
|       | ◎ 报告介绍<br>为满足求用边理, 派遣接收, 升学(特用, 专升本)、出国面架, 干器任免, 影响符定, 信用符位等领域的震观, 学造网络社会国商等教育学生总参数密度, 对学生的学植, 学<br>历, 学位, 招生录取等相关总参提你任然输送报告, 如:(教育部学历证书电子注册集案教)、(教育部学和在经验证报告为)、(中国商等教育学位在经验证据告)等, 验证报<br>告由学问网提供在经验证功能, 报告持有人哲学网站在经验证页面, 输入在经验证明即可免费验证报告内容, 报告中的信息也可通过日描一级验证现估计验证或并引上周用验<br>证, 然告可在验证并效如何多次打印, 多次输送。 | 6   |
|       | 将先端合、结合的用金、加固申请、结财需用                                                                                                    | * 8 |

# 六、按照指示点击【申请】即可

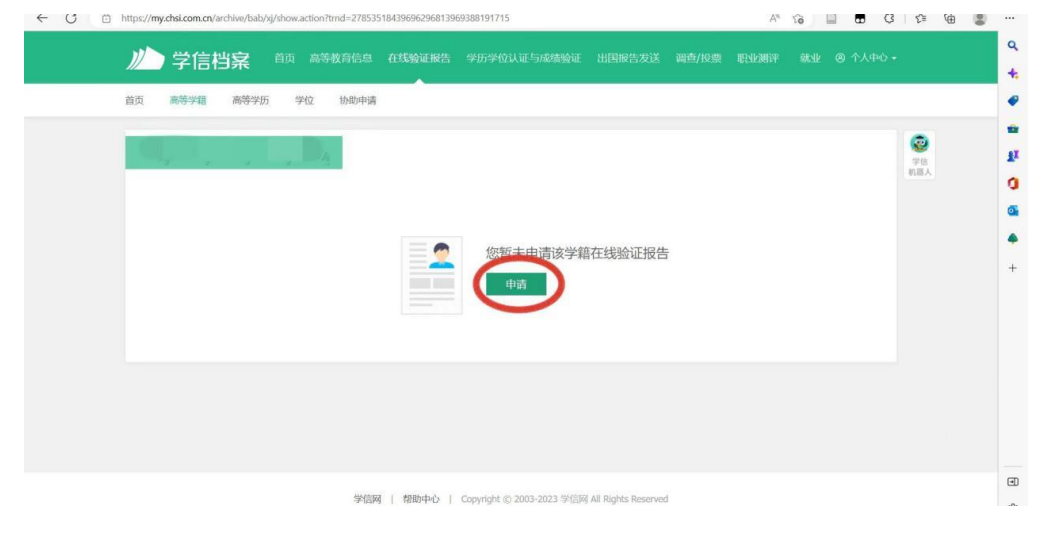

### ApplyOffer.org

# ApplyOffer.org

| C D https://my.chsi.com.cn/archive/bab/j6/apply.action?archiveld=6gsqyves4n2ci3dt | A 16 🗎 🖬 🕄 12 🖨 🖷 |
|-----------------------------------------------------------------------------------|-------------------|
| <b>沙 学信档案</b> 首页 高等教育信息 在线验证报告 学历学位认证与威德验证 出国报告发送 调查/投                            |                   |
| 首页 高等学籍 高等学历 学位 协助申请                                                              |                   |
| 在线验证报告> 應等学籍> 中康报告<br>申请《教育部学籍在线验证报告》                                             | (2)<br>学校<br>祝麗人  |
| 申请报告:                                                                             | $\frown$          |
| 设置在线验证报告有效明 30天 - 1 + 月 您可在报告到明朝一个月内或到明后,来送长验证有效明。                                | 申请                |
|                                                                                   |                   |
|                                                                                   |                   |
|                                                                                   |                   |
| 学信网   帮助中心   Copyright © 2003-2023 学信网 All Rights Reserved                        |                   |

### 七、申请完成

| - U 🗆 | https://my.chsi.com.cn/archive/t | ab/xj/show.action | A" 16 🔲 🖬 13 1174 18 18 |                           |                     |    |        |     |  | p.  |  |  |
|-------|----------------------------------|-------------------|-------------------------|---------------------------|---------------------|----|--------|-----|--|-----|--|--|
|       | ルトン 学信档案                         |                   |                         |                           |                     |    |        |     |  |     |  |  |
|       | 首页 高等学籍 高等                       | 学历 学位 协制          | 申请                      |                           |                     |    |        |     |  |     |  |  |
|       |                                  |                   |                         |                           |                     |    |        |     |  | ۲   |  |  |
|       | ⊘ 已申请的报告                         |                   |                         |                           |                     |    |        |     |  | 机器人 |  |  |
|       | 在线验证码                            | 语种                | 有效期                     | 状态                        |                     | 操作 |        |     |  |     |  |  |
|       |                                  | 中文                | 2023-02-24              | 有效                        |                     | 查看 | 延长验证有效 | 明美闭 |  |     |  |  |
|       |                                  |                   |                         |                           |                     |    |        |     |  |     |  |  |
|       |                                  |                   |                         |                           |                     |    |        |     |  |     |  |  |
|       |                                  |                   |                         |                           |                     |    |        |     |  |     |  |  |
|       |                                  |                   |                         |                           |                     |    |        |     |  |     |  |  |
|       |                                  |                   |                         |                           |                     |    |        |     |  |     |  |  |
|       |                                  |                   |                         |                           |                     |    |        |     |  |     |  |  |
|       |                                  |                   | 学信网   帮助中心              | Copyright @ 2003-2023 学信网 | All Rights Reserved |    |        |     |  |     |  |  |

# 如有问题,请联系对接老师。

### ApplyOffer.org